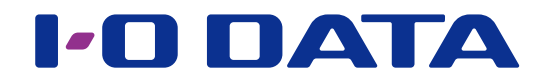

## **Twonky Server Reference**

\* This document explains the Twonky Server that is installed on our Network Audio Server.

## Contents

| Opening the Twonky Server setting window |    |  |
|------------------------------------------|----|--|
| Settings                                 | 5  |  |
| Status                                   | 6  |  |
| Setup                                    | 8  |  |
| Sharing                                  | 10 |  |
| Aggregation                              | 12 |  |
| Advanced                                 | 15 |  |
| Music, Videos and Photos                 |    |  |

## **Opening the Twonky Server setting window**

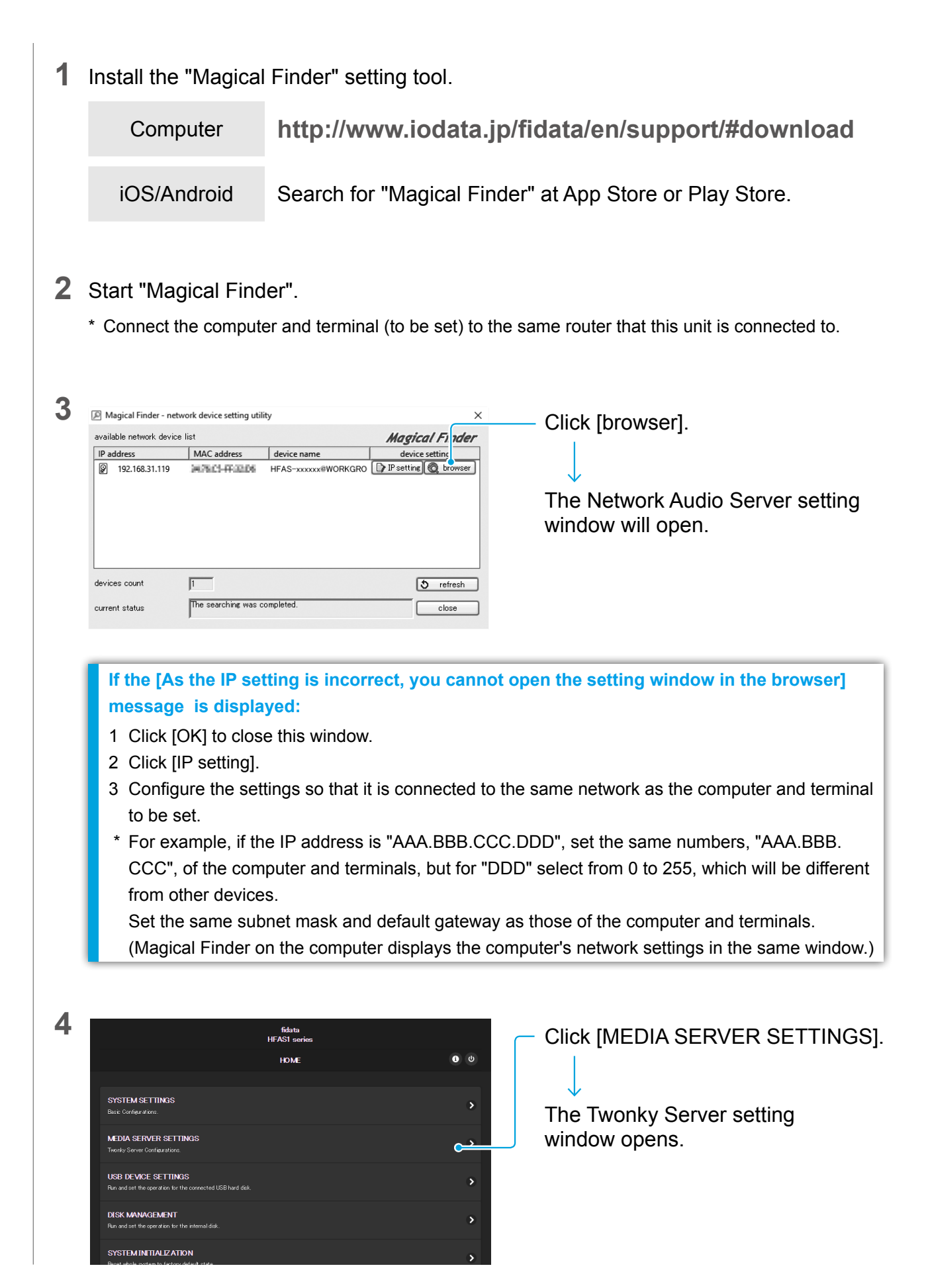

#### Go to [Contents]

#### 5 Set the Twonky Server.

#### Window example: fidata

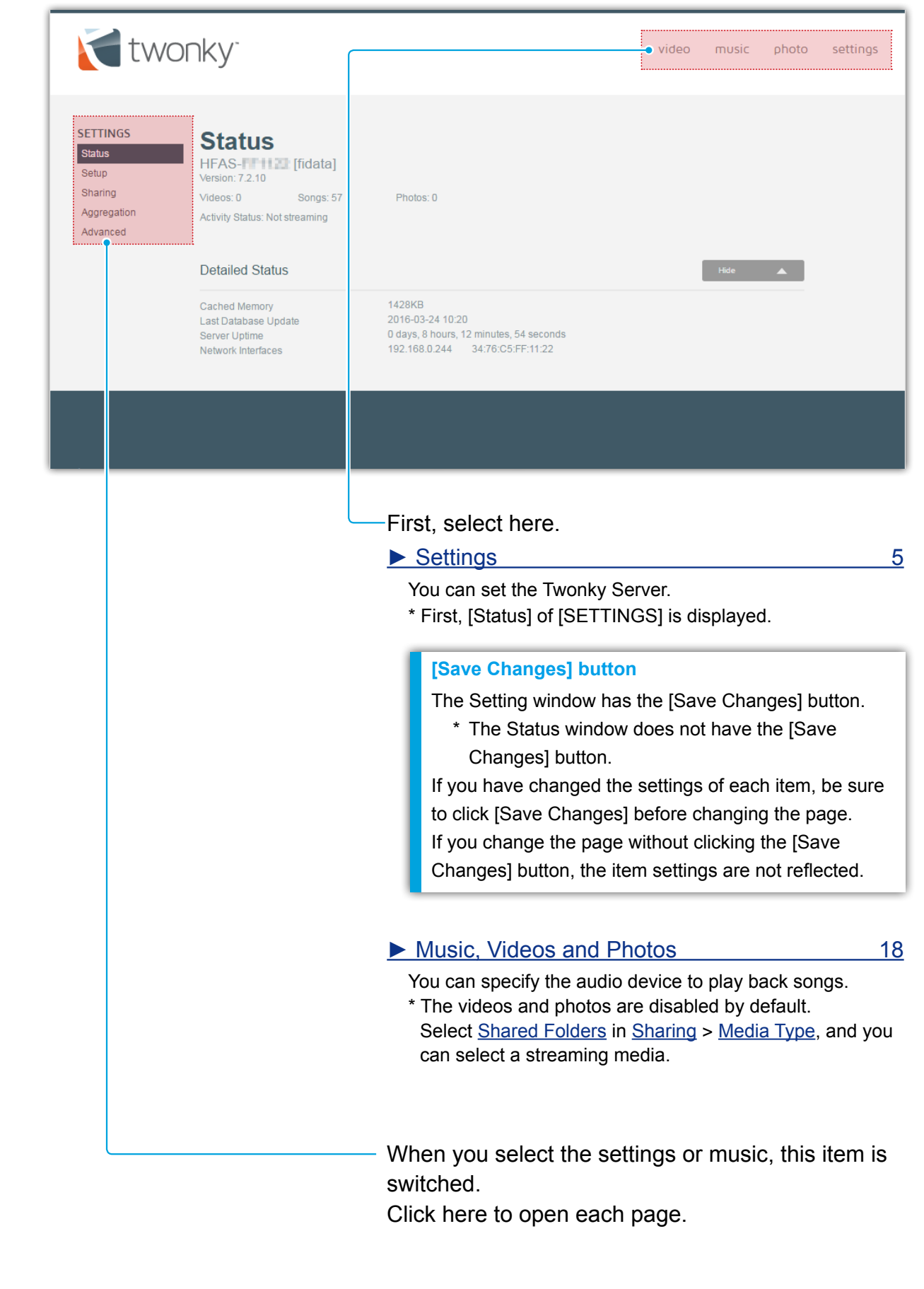

## Settings

You can set the Twonky Server.

When you open the Twonky Server setting window, [Status] is displayed first.

| ► Status                                                                                                    | 6           |
|----------------------------------------------------------------------------------------------------|-------------|
| Displays the status information about the Twonky Server.<br>When you open the Twonky Server setting window, [Status] is displayed first.         |             |
| ► Setup                                                                                                    | 8           |
| Selects a Twonky Server language, and sets the folder structure (Navigation ing playback.                                                        | Tree) dur-  |
| ► Sharing                                                                                                    | 10          |
| Sets the streaming of music to an audio device (Media Receivers).<br>You can change the audio device type and set a Navigation Tree for each aud | dio device. |
| ► Aggregation                                                                                                    | 12          |
| Sets the Aggregation function.<br>You can handle the contents of another media server as if it is stored on the r<br>audio server.               | network     |

Allows advanced settings of the Twonky Server.

If the Compilation Album display is abnormal or if contents are not found, you can solve these problems by correcting the advanced settings.

15

Advanced

### Status

Displays the status information about the Twonky Server.

| two                                                               | onky <sup>.</sup>                                                                                                    |                                                                                                    | video | music | photo | settings |
|-------------------------------------------------------------------|----------------------------------------------------------------------------------------------------|----------------------------------------------------------------------------------------------------|-------|-------|-------|----------|
| SETTINGS<br>Status<br>Setup<br>Sharing<br>Aggregation<br>Advanced | Status<br>HFAS-ffile [fidata]<br>Version: 7.2.10<br>Videos: 0 Songs: 57<br>Activity Status: Not streaming<br>Detailed Status | Photos: 0                                                                                                |       | Hide  | 4     |          |
|                                                                   | Cached Memory<br>Last Database Update<br>Server Uptime<br>Network Interfaces                                                 | 1428KB<br>2016-03-24 10:20<br>0 days, 8 hours, 12 minutes, 54 seconds<br>192.168.0.244 34:76:C5:FF:11:22 |       |       |       |          |

#### Friendly Name

HFAS- [fidata]

This is the friendly name of the network audio server (the name on the DLNA network). To change this name, change [Name] in the Network Audio Server setting window.

#### Version

Indicates the version of the Twonky Server.

#### Number of contents Videos: 0 Songs: 57

Indicates the number of video, song, and photo contents stored on the Network Audio Server.

Photos: 0

#### Activity Status

Indicates the operation status of the Network Audio Server.

As shown in this example, if the [Not streaming] message is displayed, music is not streamed to any audio device.

#### Detailed Status

#### Cached Memory

Indicates the size of cache data that is automatically assigned by the Twonky Server. You cannot set it manually.

#### □ Last Database Update

Indicates the date when the contents database was recently updated.

#### □ Server Uptime

Indicates the time during which the Twonky Server is continuously operating.

#### □ Network Interfaces

This is the IP address and MAC address of the audio server. You can set the IP address in the Network Audio Server setting window. Each device has a unique MAC address. You cannot change it.

### Setup

Selects a Twonky Server language, and sets the folder structure (Navigation Tree) during playback.

| SETTINGS<br>Status<br>Setup<br>Sharing<br>Aggregation<br>Advanced<br>Status<br>Language<br>Used for setting<br>English<br>Navigation T<br>The following se<br>Sharing - Media |                                                                                                    | video           | music | photo    | settings |
|----------------------------------------------------------------------------------------------------|----------------------------------------------------------------------------------------------------|-----------------|-------|----------|----------|
| Navigation T<br>The following se<br>Sharing - Media                                                                                                    | is and navigation tree                                                                                                    |                 |       |          |          |
| Mobile Best for M     Classic M     Sufficient f     iPod-like Better for I     By Folder Uses your     Advance Better and Save Change                                        | tree tting will be used as the default for all new media receivers. Individual values for Receivers. toble Devices tedia Navigation fr folder structure d Media Navigation I faster access for large libraries es Cancel | each media rece | Hide  | at under |          |

#### Language

#### **Default English**

Select a language to be used in the setting window and the Navigation Tree (folder configuration during playback).

\* Note that the music information etc. is not translated.

#### Navigation Tree

#### **Default** Advanced Media Navigation

Set the folder configuration during playback. When you register an audio device (Media Receiver), the type you have set here is selected.

If you wish to change the Navigation Tree type for each audio device: Set the type for each audio device by selecting: <u>Media Receivers</u> in <u>Sharing</u> > <u>Navigation Type</u>.

#### Setup

#### Mobile

The folder configuration suitable for the mobile terminal

#### Classic Media Navigation

The folder configuration suitable for a small music library

#### iPod-like

The folder configuration suitable for users who wish to use the iPod-like configuration.

#### By Folder

The folder configuration suitable for users who organise music folders to their liking.

#### Advanced Media Navigation

The folder configuration suitable for a large music library

#### Type of Navigation Tree and folder configuration

The following folder configuration is set for each type. They are usually displayed in the following order. However, it may differ according to the audio device you use.

| Mobile               | Classic Media<br>Navigation | iPod-like            | By Folder            | Advanced Media<br>Navigation |
|----------------------|-----------------------------|----------------------|----------------------|------------------------------|
|                      | Folder                      |                      | Folder               | Folder                       |
| Recently added songs | Recently added songs        | Recently added songs | Recently added songs | Recently added songs         |
| Artists              | Artists                     | Artists              |                      | Artists                      |
|                      |                             |                      |                      | Artists<br>Index             |
| Album                | Album                       | Album                |                      | Album                        |
| Album<br>Index       | Album<br>Index              | Album<br>Index       | Album<br>Index       | Album<br>Index               |
|                      |                             | Composer             |                      | Composer                     |
| Format               | Format                      | Format               | Format               | Format                       |
| Date                 | Date                        | Date                 | Date                 | Date                         |
|                      |                             |                      |                      | Artists/<br>Album            |
|                      |                             |                      |                      | Genre/Album                  |
| Genre/Songs          | Genre/Songs                 | Genre/Songs          |                      | Genre/Songs                  |
| Playlist             | Playlist                    | Playlist             |                      | Playlist                     |
|                      |                             |                      |                      | Personal rating              |
| All music            | All music                   | All music            |                      | All music                    |
| Title index          | Title index                 | Title index          |                      | Title index                  |

### Sharing

Sets the streaming of music to an audio device (Media Receivers).

You can change the audio device type and set a Navigation Tree for each audio device.

| 衬 two                                                             | onky <sup>.</sup>                                                                                                    |                                                                                                    |                                                                                             |                                                                                                    | video                                                           | music                                                                                                    | photo             | settings |
|-------------------------------------------------------------------|----------------------------------------------------------------------------------------------------|----------------------------------------------------------------------------------------------------|---------------------------------------------------------------------------------------------|----------------------------------------------------------------------------------------------------|-----------------------------------------------------------------|----------------------------------------------------------------------------------------------------|-------------------|----------|
| SETTINGS<br>Status<br>Setup<br>Sharing<br>Aggregation<br>Advanced | Shared Folders<br>Shared Folders<br>Media from the folder<br>folder. Unchecking the<br>If you have another s<br>media in that folder an<br>If you have another s<br>media in that folder and<br>If you have another s<br>media in that folder and<br>Media Receivers | rs below will be ava<br>e box on the left wil<br>erver on your netwo<br>vailable for Aggreg<br>re/contents/                         | ilable to other devia<br>disable access to<br>ork set to display me<br>ation. For more info | tes on your network. You can limit<br>the media in that folder.<br>edia from all servers in one collect<br>rmation on this feature, please go<br>Music T | the types of media<br>ion, checking the b<br>to the Aggregation | you share from<br>ox on the right w<br>menu.<br>Hide                                                                 | each<br>vill make |          |
|                                                                   | <ul> <li>✓ Enable sharing for MAC</li> <li>✓ 44:39:C4:56:60:8B</li> <li>✓ 90:86:86:80:70:DA</li> <li>✓ 34:76:C5:25:51:09</li> <li>✓ 00:00:00:00:00</li> <li>✓ 00:22:19:01:89:64</li> <li>✓ 44:39:C4:56:60:8B</li> <li>Reset List</li> <li>Save Changes</li> </ul>    | r new media receiv<br>IP<br>192.168.0.18<br>192.168.0.31<br>192.168.0.7<br>125.208.234.62<br>192.168.0.39<br>192.168.0.18<br>Cancel | Friendly Name                                                                               | Media Receiver Type<br>Windows Media Player<br>Generic Media Receiver<br>Generic Media Receiver<br>Windows Media Player<br>Windows 7/8                   | Navigatio                                                       | n Type<br>d Media Navigatior<br>d Media Navigatior<br>d Media Navigatior<br>d Media Navigatior<br>d Media Navigatior |                   |          |

#### Shared Folders

#### □ Checkbox

~

#### **Default** Checked

Default /mnt/hda6/share/contents/

If checked, the songs in the folder on the right are streamed to network audio devices.

#### □ Shared Folder

This folder stores the streaming songs.

\* You cannot change or add folders.

#### Media Type

You can set a streaming media type.

This setting is for the network audio server to stream only songs.

\* Jacket photograph is not set to be streamed as a photo.

#### **Default Music**

#### Go to [Contents]

#### Media Receivers

Sets an audio device (Media Receiver) registered by the Twonky Server. The Twonky Server automatically detects and registers audio devices.

- Enable sharing for new media receivers automatically
   Default Checked
   When the Twonky Server automatically registers an audio device, select the method of music streaming.
  - Check status and music streaming

| Check/Uncheck | Detected new audio device                                   |
|---------------|-------------------------------------------------------------|
| Checked       | It is registered as a device that can be streamed music.    |
| (Default)     | (The box to the left of Audio Device is <b>checked</b> .)   |
| Linghagkad    | It is registered as a device that cannot be streamed music. |
| Unchecked     | (The box to the left of Audio Device is <b>unchecked</b> .) |

#### Checkbox

✓

Default \*

Set the audio device on the right to stream or not stream music.

- \* Use the [Enable sharing for new media receivers automatically] option to change the default.
- Checkbox and music streaming

| Check/<br>Uncheck | Audio devices                |
|-------------------|------------------------------|
| Checked           | Music streaming is enabled.  |
| Unchecked         | Music streaming is disabled. |

#### 

This is the MAC address of the audio device.

#### □ IP

This is the IP address of the audio device.

#### □ Friendly Name

This is the friendly name of the audio device (the name on the DLNA network).

#### Media Receiver Type

Select an audio device type.

\* The default is determined and set by the Twonky Server automatically.

#### Navigation Type

Set the Navigation Tree (folder configuration during playback) for each audio device. \* Set the default by selecting <u>Setup</u> > <u>Navigation Tree</u>.

#### Reset List

All registered audio devices are deleted from the list. After that, the existing audio devices are detected again and registered automatically.

Default \*

#### Default \*

### Aggregation

Sets the Aggregation function.

You can handle the contents of another media server as if it is stored on the network audio server.

This function is useful if you are using more than one of our network audio servers.

\* It is not guaranteed that all media servers will be detected.

| two                                                               | nky <sup>-</sup>                                                                                                    |                                                                                                    | video                                                         | music                                                               | photo                 | settings |
|-------------------------------------------------------------------|----------------------------------------------------------------------------------------------------|----------------------------------------------------------------------------------------------------|---------------------------------------------------------------|---------------------------------------------------------------------|-----------------------|----------|
| SETTINGS<br>Status<br>Setup<br>Sharing<br>Aggregation<br>Advanced | Aggregation<br>When Aggregation is enabled, Twonky Server collects information from<br>Player and presents all available media from your network in one com<br>between different servers when searching for a particular media item. | n any other device running Twonk<br>prehensive view. With this feature<br>Fwonky Server will automatically f                                   | ty Server o<br>, you will n<br>hide duplic                    | r Windows Me<br>ot need to sw<br>ates.                              | edia<br>iitch         |          |
|                                                                   | Aggregation Mode                                                                                                    |                                                                                                    |                                                               | Hide                                                                |                       |          |
|                                                                   | Default mode for newly discovered servers.                                                                                                    | Recomm                                                                                                    | ended For                                                     |                                                                     |                       |          |
|                                                                   | <ul> <li>Ignore<br/>Do nothing with a newly discovered server.</li> </ul>                                                                                                    | Users who want to define differer network.                                                                                                    | nt settings fo                                                | r each server                                                       | on their              |          |
|                                                                   | <ul> <li>Aggregate</li> <li>List all aggregated content items in the navigation tree of the aggregation server without copying the files.</li> </ul>                                                                                 | Users with multiple servers that a available to the network.                                                                                   | are always c                                                  | onnected and                                                        |                       |          |
|                                                                   | <ul> <li>AutoCopy         Create copies of content from other servers and store them on this         device so that these media files are available even when the other         server is not on the network.     </li> </ul>        | Users with servers that may tem<br>as a server on a laptop or mobile<br>Mobile users can automatically c<br>from their Apple or Android device | porarily leave<br>phone. With<br>opy photos,<br>e to their ho | ve the network,<br>n this option, Tv<br>videos and mu<br>me server. | such<br>vonky<br>usic |          |
|                                                                   | Available Servers                                                                                                    |                                                                                                    |                                                               | Hide                                                                | •                     |          |
|                                                                   | List of servers in your home network that can be aggregated by Twon aggregated as well as the aggregation mode.                                                                                                    | ky Server. For each server you ca                                                                                                    | n select the                                                  | e media type f                                                      | to be                 |          |
|                                                                   | HLS-540156                                                                                                    |                                                                                                    |                                                               |                                                                     |                       |          |
|                                                                   | 🗹 Videos 🗹 Songs 🗹 Photos                                                                                                    |                                                                                                    |                                                               |                                                                     |                       |          |
|                                                                   | <ul> <li>Ignore</li> </ul>                                                                                                    |                                                                                                    |                                                               |                                                                     |                       |          |
|                                                                   | ○ Aggregate                                                                                                    |                                                                                                    |                                                               |                                                                     |                       |          |
|                                                                   | ⊖ AutoCopy                                                                                                    |                                                                                                    |                                                               |                                                                     |                       |          |
|                                                                   |                                                                                                    |                                                                                                    |                                                               |                                                                     |                       |          |
|                                                                   | Save Changes Cancel                                                                                                    |                                                                                                    |                                                               |                                                                     |                       |          |
|                                                                   |                                                                                                    |                                                                                                    |                                                               |                                                                     |                       |          |
|                                                                   |                                                                                                    |                                                                                                    |                                                               |                                                                     |                       |          |

#### Enable Aggregation

If checked, the Aggregation function is enabled.

The contents of each media server are handled according to the settings of <u>Available</u> <u>Servers</u>.

#### Aggregation Mode

If another new media server is detected, select an operation to be set automatically.

#### Ignore

A newly detected media server is not aggregated.

#### □ Aggregate

The contents of a newly detected media server can be handled as if they are stored on the network audio server.

#### □ AutoCopy

The contents of a newly detected media server are copied onto the network audio server.

- \* This is useful if you wish to aggregate contents of media servers that may not be available all the time on the network, such as smartphones.
- \* The contents are copied from the "contents" folder to the "mirrored" folder.

#### Available Servers

Set the operation of each media server.

#### Handling of AutoCopy contents

If you edit or delete the automatically copied contents, the contents of the network audio server are handled as follows.\*

| Contents on the media        | Edit   | Overwritten by the edited contents, and copied.                                        |
|------------------------------|--------|----------------------------------------------------------------------------------------|
| server                       | Delete | The contents on the network audio server remain.                                       |
| Contents on the network Edit |        | Overwritten by the media server contents, and copied.<br>The edited contents are lost. |
| audio server                 | Delete | The contents are copied again.                                                         |

\* The changes are reflected at certain times such as when the network audio server is restarted.

#### □ Media Type

Songs

Photos

#### Default All boxes checked

You can set a media type to share contents.

Only the contents of media types that you checked are aggregated.

If the aggregation operation is set to [AutoCopy]

Videos

We recommend that you uncheck the [Videos] box.

\* The [Photos] settings may affect the Album Art etc. depending on your status.

#### Default Ignore

Default Unchecked

| Operations during aggregation | Ignore      |
|-------------------------------|-------------|
|                               | O Aggregate |
|                               | ◯ AutoCopy  |

Set the operation of each media server during aggregation.

\* Set the default by selecting <u>Aggregation Mode</u> in the window.

### Advanced

Allows advanced settings of the Twonky Server.

If the Compilation Album display is abnormal or if contents are not found, you can solve these problems by correcting the advanced settings.

| two                                                               | Video music photo settings                                                                                                    |
|-------------------------------------------------------------------|----------------------------------------------------------------------------------------------------|
| SETTINGS<br>Status<br>Setup<br>Sharing<br>Aggregation<br>Advanced | Account of the second of the second of the seco |
|                                                                   | Ignore directories       Hide         Comma separated list of directories which shall be ignored during content scans (substring match).         AppleDouble,AppleDB,AppleDesktop,TemporaryItems,.fseventsd,.Spotlight-V100,.Trashes,.Trash,REC                                                                                                    |
|                                                                   | Hide         This option specifies the rescan behavior of the server. If set to 0, automatic rescans are disabled. A positive value specifies the period between rescans of content folders in minutes1 enables the server to watch content folders automatically for new content without the need for rescans.         -1         in minutes                                                                                                    |
|                                                                   | Restart on NIC changes       Hide         Enable/disable dynamic restart of the server on any NIC change. Note that server restart will result in stream interruption!         Image: Restart on NIC changes                                                                                                    |
|                                                                   | Server Maintenance Restart Server Rescan Content Folders Reset to Defaults Clear Cache                                                                                                    |

#### Improve My Experience

#### **Default** Unchecked

If checked, the Twonky Server information is sent to the PacketVideo Corporation.

- \* Before you check this box, read the policy statement of the destination link.
- \* This data is not sent to I-O DATA DEVICE, INC.

#### Compilation Folders

#### **Default** Compilations, Sampler

Set a folder name that stores music data of Compilation Album.

#### If the display of music in Compilation Album is abnormal

Take the following steps.

- 1 Check the folder name that stores music data of Compilation Album.
- 2 In the Entry field of Compilation Folders, enter the folder name that you checked in Step 1 preceded by a comma (,).
- 3 Update the settings by selecting [Save Changes].
- 4 Click [Rescan Content Folders] of Server Maintenance.
- 5 Make sure that songs are correctly displayed.

#### Ignore directories

#### Default AppleDouble,AppleDB,AppleDesktop,TemporaryItems, .fseventsd,.Spotlight-V100,.Trashes,.Trash,RECYCLED, RECYCLER,RECYCLE.BIN

Set a folder or folders to be ignored during contents scan.

#### If data that is not unintended is displayed

Take the following steps.

- 1 Check the folder name that contains the unintended data that is displayed.
- 2 In the Entry field of Ignore directories, enter the folder name that you checked in Step 1 preceded by a comma (,).
- 3 Update the settings by selecting [Save Changes].
- 4 Click [Rescan Content Folders] of Server Maintenance.
- 5 Make sure that songs are correctly displayed.

#### Rescan Interval

Set the scan intervals (in minutes) to update the audio information.

If the interval is "-1", the audio updating is monitored and the audio information is updated automatically.

\* Under normal circumstances, leave the interval set to "-1".

#### Restart on NIC changes

If checked, and when the LAN cable is unplugged or when the IP address is changed, the Twonky Server restarts.

\* Under normal circumstances, leave this box checked.

#### Server Maintenance

You can operate the Twonky Server.

#### Restart Server

Restarts the Twonky Server.

#### **Default** Checked

## Default -1

#### Rescan Content Folders

Updates the audio information.

#### □ Reset to Defaults

Returns the Twonky Server to the default settings.

#### Clear Cache

Deletes the cache data that has been assigned automatically by the Twonky Server.

# **Music, Videos and Photos**

You can specify the audio device to play back songs. Also, you can play back songs in the Web browser and download them.

\* You can play back or download songs depending on the contents.

#### The videos and photos are disabled.

This is the audio server, and media other than music are disabled.

- You can select the streaming media by selecting <u>Shared Folders</u> in <u>Sharing</u> > <u>Media Type</u>.
- $^{\ast}\,$  This is the audio server, and videos and photos are not supported.

| <b>two</b>                                                                                                    | nky <sup>-</sup>                       |                                          | video     | music   | photo   | settings |
|----------------------------------------------------------------------------------------------------|----------------------------------------|------------------------------------------|-----------|---------|---------|----------|
| MY LIBRARY<br>By Folder<br>Recently Added<br>Artist<br>Artist Index<br>Album<br>Album Index<br>Composer<br>By Format<br>By Date<br>Artist/Album<br>Genre/Artist/Album<br>Genre/Artist/Album<br>Genre/Song<br>Playlists<br>Personal rating<br>All Tracks<br>Track Title Index | By Folder<br>gapless_dsd5.6<br>1 items | music data with album art<br>19 items    |           |         |         |          |
|                                                                                                    |                                        | When you click Z,<br>device are played b | the conte | ents of | f the a | udio     |